# COMMENT INSTALLER L'APPLICATION « INFO-FLASH » ?

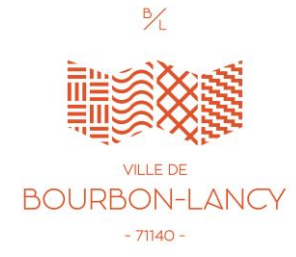

### **1. Rechercher l'application sur Internet**

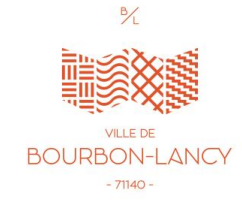

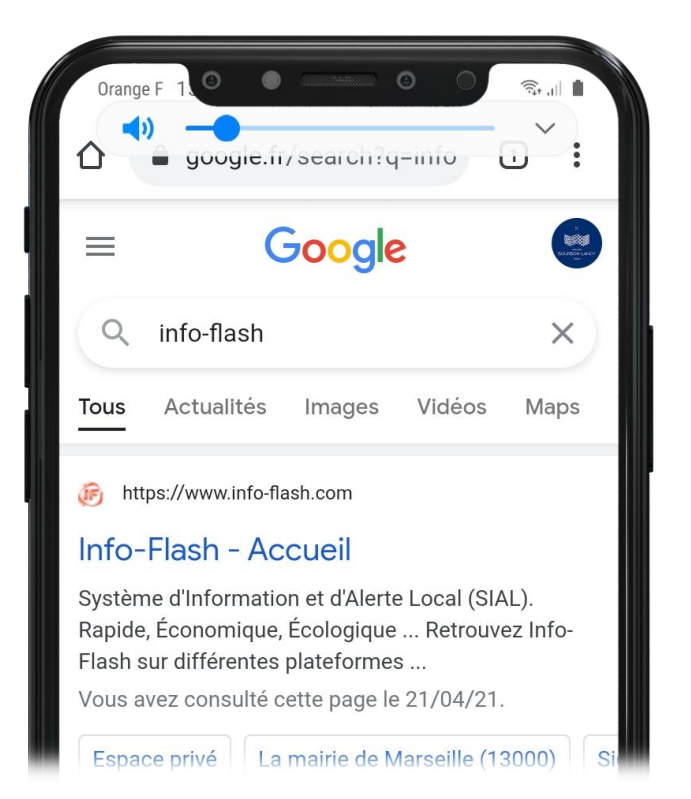

1. Taper sur Google « Info-flash »

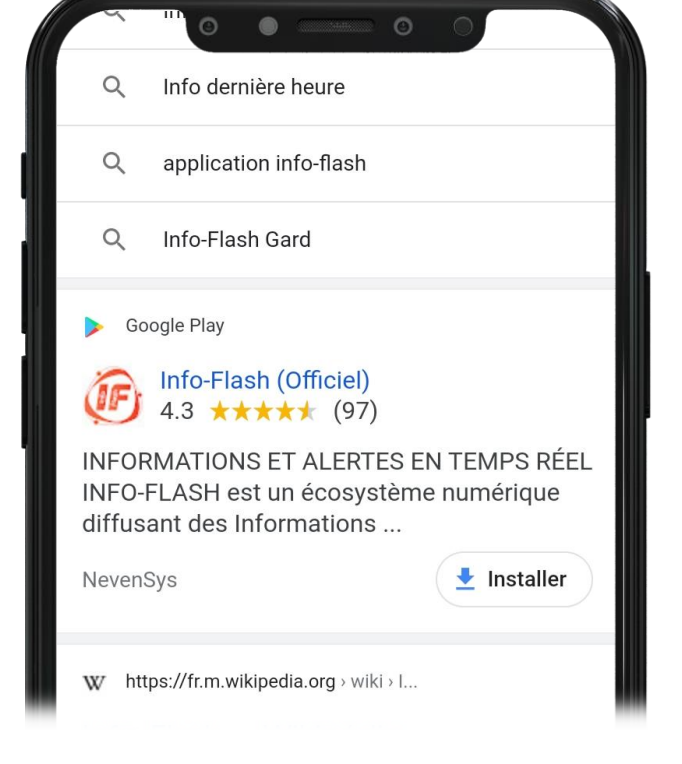

2. Cliquer sur le lien PlayStore (sous Android) ou surApple Store (sous IOS)

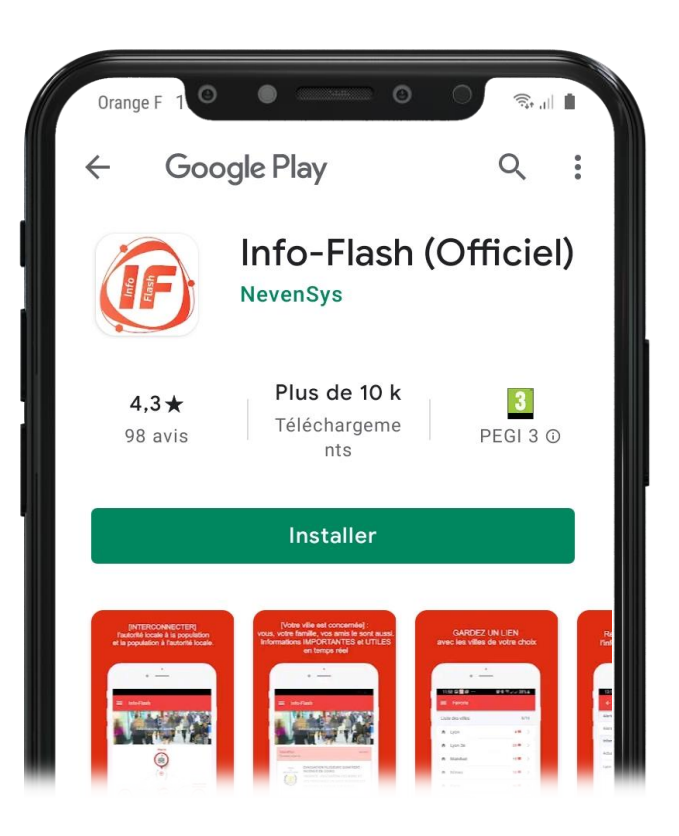

3. Télécharger l'application

### 2. Mettre votre Ville en favoris

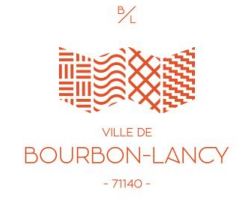

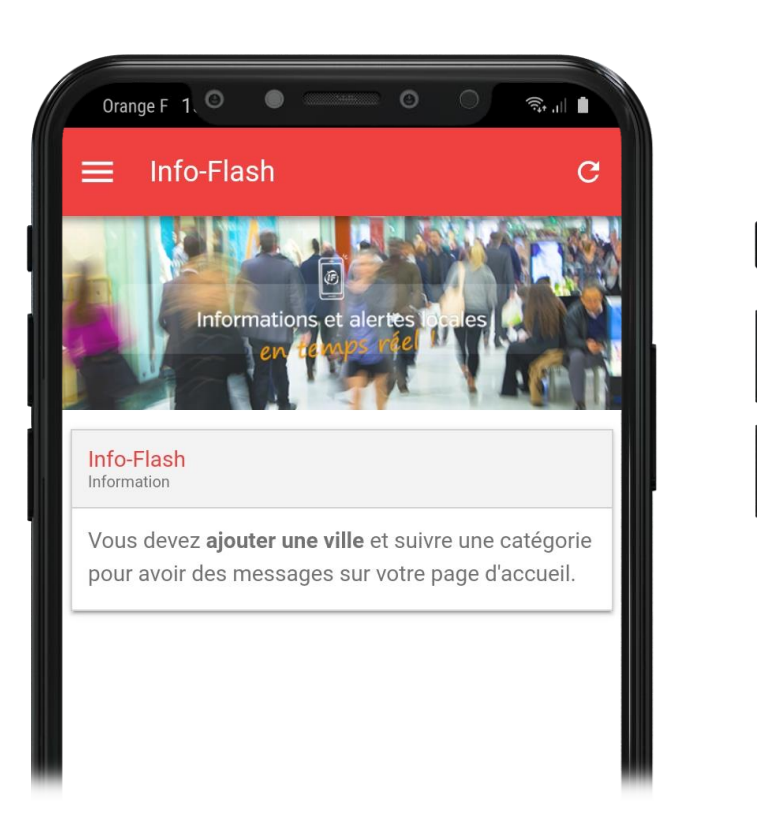

| Orange F 1: O                           | ŝI |
|-----------------------------------------|----|
| ≡ Favoris                               | Ð  |
| Info-Flash<br>Information               |    |
| Vous devez avoir des villes en favoris. |    |
| ⊕ AJOUTER UNE VILLE                     |    |
|                                         |    |
|                                         |    |
|                                         |    |
|                                         |    |
|                                         |    |

| Orange F 1 © 🔍 💿 🥱                     | in 🔳 |
|----------------------------------------|------|
| × Rechercher une ville                 |      |
| Q <u>Bourbon</u>                       | ×    |
| Villes correspondant à votre recherche |      |
| 📌 Bourbon-l'Archambault - 03160        | Ð    |
| ♠ Bourbon-Lancy - 71140                | Ð    |
| 🕈 Bourbonne-les-Bains - 52400          | Ð    |
| 📌 les Chapelles-Bourbon - 77610        | Ð    |
| Lourouv-Rourbonnais - 03350            | æ    |
| () Bourbon-Lancy Bourbonnais Bourbons  |      |

1. Ouvrir l'application et cliquer sur « ajouter une ville »

2. Cliquer sur « Ajouter une ville »

3. Taper « Bourbon-Lancy » pour mettre votre Ville en favoris

## 3. Les fonctionnalités de l'application

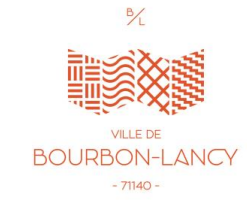

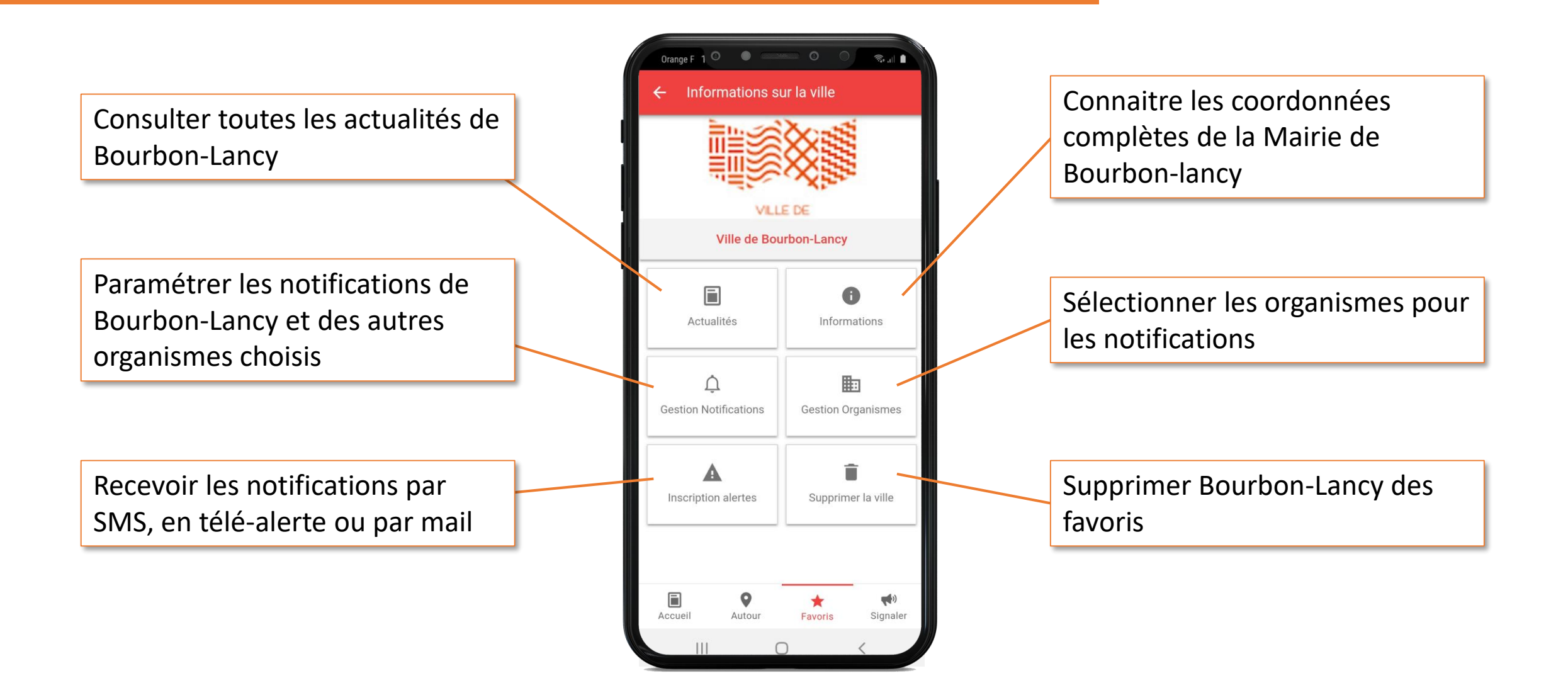

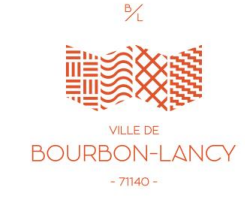

## 4. Signalement Citoyen

Comme sur le site internet de la Ville de Bourbon-Lancy, l'outil « Signalement Citoyen » permet à l'utilisateur de signaler un incident sur le territoire. La Municipalité est informée en temps réel et peut alors intervenir au plus vite.

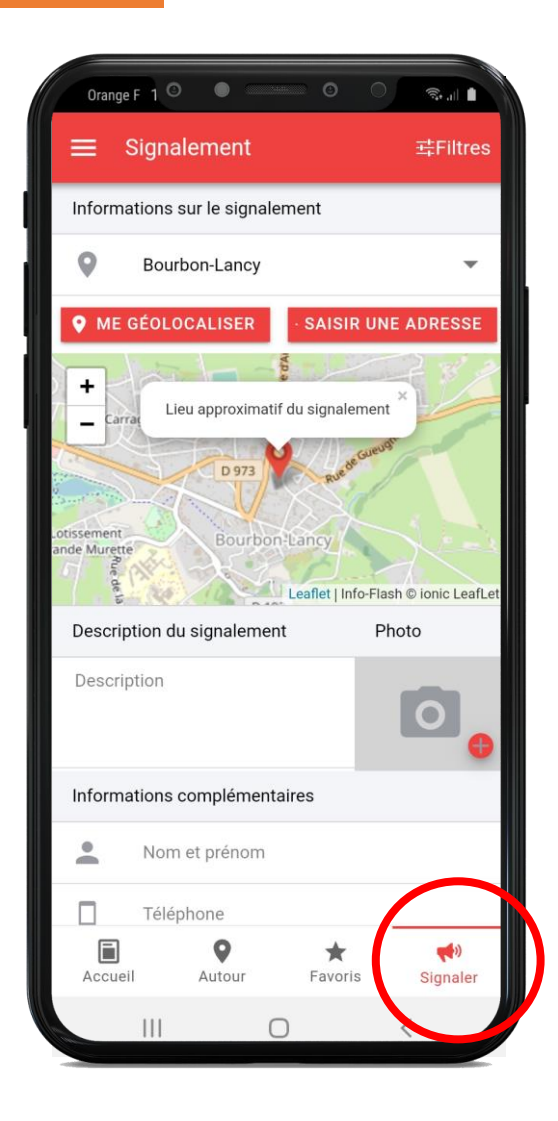

Disponible dans « Info-Flash, l'outil se trouve dans l'onglet en bas à droite.

1. Géolocalisez-vous ou situez le lieu où l'incident se trouve.

2. Décrivez et prenez une photo de l'incident.

3. Informez vos coordonnées et envoyez votre message.

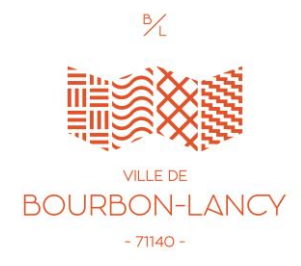